## Mobile - Manage My Bank Accounts

Last Modified on 02/02/2021 11:30 am GMT

## Permissions

You will require an Access Role with the following permissions:

• Bank Accounts

We'll explain how to add a new bank account for expense reimbursements as well as how to manage existing bank accounts.

## Adding a Bank Account

1. Tap the Navigation Menu 🚇 and then tap My Profile.

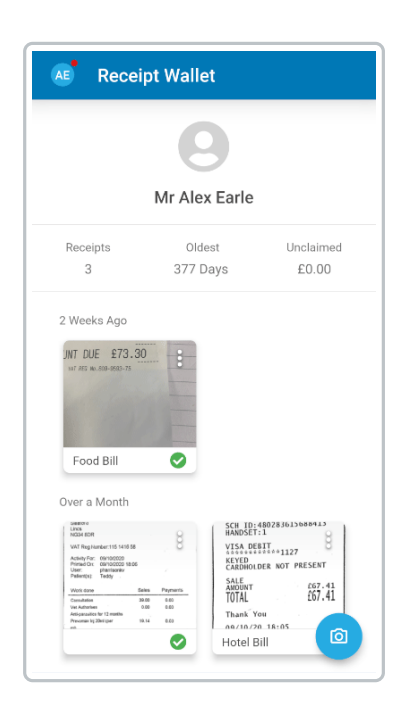

2. Within the 'My Details' section, tap**My Bank Accounts**. This will display a list of your bank accounts.

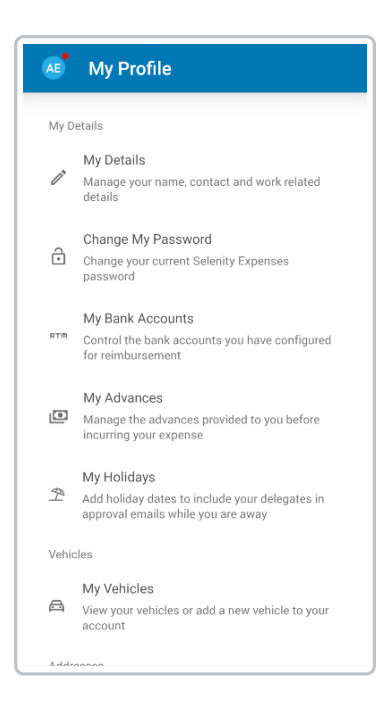

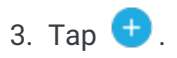

4. Complete the following fields:

| Field             | Description                                                                                    |
|-------------------|------------------------------------------------------------------------------------------------|
| Account Name      | Enter the name of the account.                                                                 |
| Account<br>Number | Enter the account number. This should consist of 7/8 numbers.                                  |
| Sort Code         | Enter the account sort code. This should consist of 6 numbers.                                 |
| Account Type      | Select the bank account type.                                                                  |
| Reference         | Enter a reference for the account. This will help you differentiate between multiple accounts. |
| Currency          | Select the currency for this bank account.                                                     |
| Country           | Select the country that this bank account is located in.                                       |
| IBAN              | For non-UK accounts, enter an international bank account number.                               |
| Swift Code        | For non-UK accounts, enter the international bank identifier.                                  |

| ← Add Bank /    | Account   | SAVE |
|-----------------|-----------|------|
| Account Name    |           |      |
| Alex Account 2  |           |      |
| Account Number  | Sort Code |      |
| 12345678        | 123456    |      |
| 8/8             |           | 6/6  |
| Account Type    |           |      |
| Savings Account |           | *    |
|                 |           |      |
| Reference       |           |      |
| Optional        |           |      |
| Currency        |           |      |
| Pound Sterling  |           | -    |
| Country         |           |      |
| United Kingdom  |           | -    |
|                 |           |      |
| IBAN            |           |      |
| 10/11           |           |      |

**Note:** A validation service is used to ensure invalid UK account numbers and sort codes cannot be entered. Upon entering an invalid account number or sort code, you will not be able to save the bank account until the details are corrected.

5. Tap SAVE to store your bank account.

## Manage Bank Accounts

• Tap an account to view or edit the associated details.

| ← Edit Bank A       | ccount    | SAVE    |
|---------------------|-----------|---------|
| Account Name        |           |         |
| Test Account        |           |         |
| Account Number      | Sort Code |         |
| 70872490            | 404784    |         |
| 8/8                 | ,         | 6/6     |
| Account Type        |           |         |
| Current Account     |           | *       |
| Reference           |           |         |
| Test bank reference |           |         |
| Optional            |           |         |
| Currency            |           |         |
| Pound Sterling      | -         |         |
| - Country           |           |         |
| United Kingdom      |           | *       |
| C IBAN              |           |         |
| GB24BKEN100000315   | 10604     |         |
| Optional            |           | 22 / 34 |
| c Swift Code        |           |         |

• Within My Bank Accounts, tap the menu i and then tap Archive or Delete.

| ← My Bank Accounts |     |
|--------------------|-----|
| 70872490 / 404784  |     |
| Test Account       | :   |
| Current Account    |     |
|                    |     |
|                    |     |
|                    |     |
|                    |     |
|                    |     |
|                    |     |
|                    |     |
|                    |     |
|                    |     |
|                    |     |
|                    |     |
|                    |     |
|                    |     |
|                    |     |
|                    |     |
|                    |     |
|                    |     |
|                    |     |
|                    |     |
|                    |     |
|                    |     |
|                    | (+) |

**Note:** You will only be able to delete bank accounts which have not been used on an expense. Any bank account can be archived/unarchived.